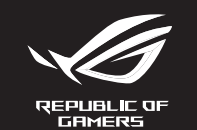

## ROG GLADIUS III **OPTICAL GAMING MOUSE**

Hızlı Başlangıç Kılavuzu (TR) Стисле керівництво для початку Przewodnik szybkiego startu (PL)

Rychlý průvodce (CS) Ghid de pornire rapidă (RO)

Snabbstartshandbok (SW)

Pikaopas (FI)

Gyors üzembe helyezési útmutató (HU)

Hurtigstartveiledning (NO) دلیل التشغیل السریع (AR) Stručný návod na používanie (SK)

מדריר להתחלה מהירה (HB)

зництво для початку експлуатації (UA)

O20903 / Revised Edition V4 / September 2022

 $(\mathbb{A})$ 

 $\mathbf{P}$ 

C C

•

Replacing the mouse feet

-

Quick Start Guide 快速使用指南(繁體中文) 快速使用指南(简体中文) クイックスタートガイド(JP) 간단사용설명서(KO) Guide de démarrage rapide (FR) Schnellstartanleitung (DE) Guida rapida (IT) Guida rapida (IT) Guia de Início Rápido (PT:BR) Краткое руководство (RU) Guía de inicio rápido (ES) Beknopte handleiding (NL)

P514

#### Package Contents

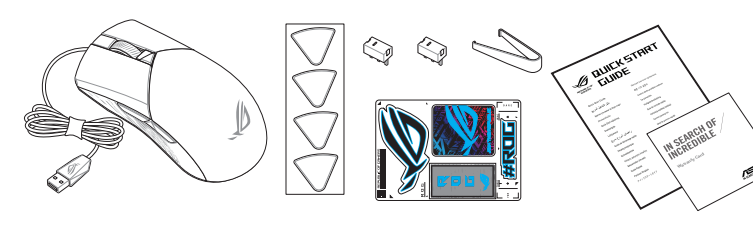

#### Mouse features / 滑鼠功能 / 鼠标功能

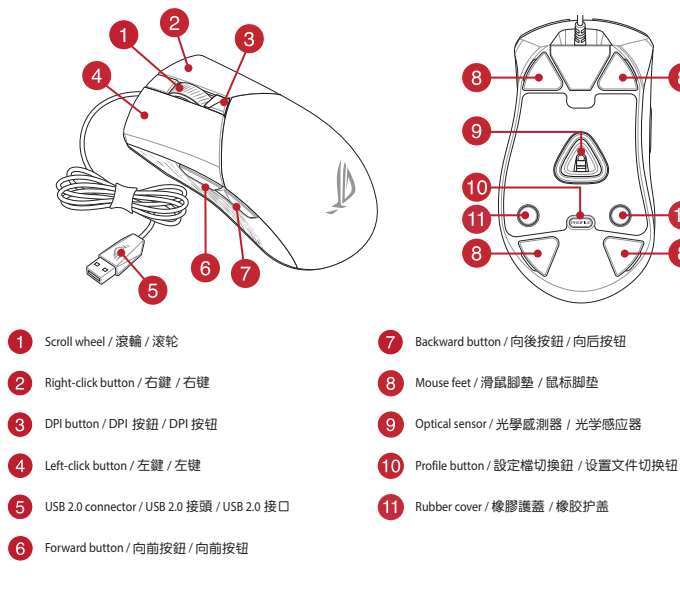

#### Profile switching

Press the profile button on the bottom of your gaming mouse to switch hrough the 5 profiles available. For more information on the profiles and the

| lighting effects, please refer to the table below: |             |               |
|----------------------------------------------------|-------------|---------------|
| Profile Default lighting effect Default            |             | Default color |
| Profile 1                                          | Rainbow     | Multi color   |
| Profile 2                                          | Color cycle | Multi color   |
| Profile 3                                          | Breathing   | Blue          |
| Profile 4                                          | Reactive    | Green         |
| Profile 5                                          | Comet       | Yellow        |

#### Replacing the switches

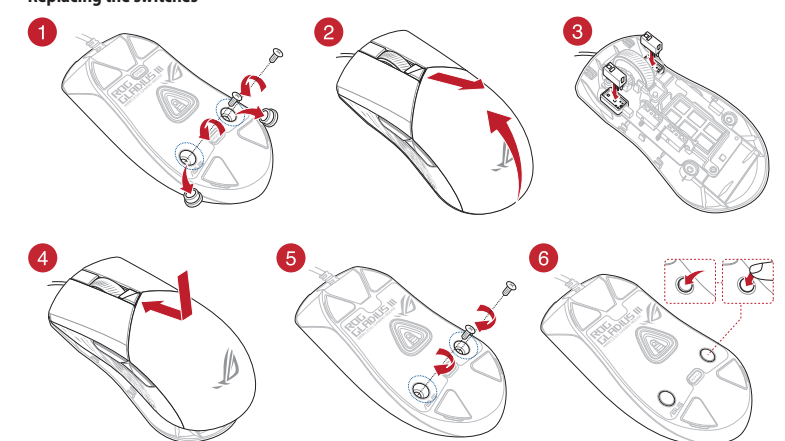

#### Updating the firmware and customization

. Connect your gaming mouse to a USB port on your computer. . Download and install the Armoury Crate software from Follow the software instructions to update your gaming 4 Customize your gaming mouse using Armoury Crate Specifications 00 DPI to 26000 DPI

600 DP

200 DP

. Téléchargez et installez le logiciel Armoury Crate en vous

Suivez les instructions du logiciel pour mettre à jour le firmware de votre souris.

Personnalisez votre souris gaming avec Armoury Crate.

00 DPI

600 DPI

ופרו הה

rendant sur https://rog.asus.com/

Caractéristiques

PI 3 (Par défaut)

DPI 3 (Default)

#### Using the DPI On-The-Scroll tuning function

The DPI On-The-Scroll tuning function allows you to customize the DPI of your gaming mouse without using Armoury Crate . Press and hold the DPI button for 3 seconds until the LEDs on your gaming ouse light up

Scroll the scroll wheel forwards or backwards to adjust the DPI. The LED color hue on your scroll wheel will differ depending on the DPI adjustment

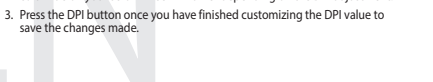

#### Utiliser la fonction d'aiustement DPI à la molette Mise à jour du firmware et personnalisation (On-The-Scroll) Connectez votre souris à l'un des ports USB de votre

- La fonction d'ajustement DPI à la molette vous permet de modifier le DPI de votre souris gaming sans utiliser Armoury Crate.
- Appuyez sur le bouton DPI et maintenez-le enfoncé pendant 3 secondes jusqu'à ce que les LED de votre souris s'allument. 2. Faites défiler la molette en avant et en arrière pour ajuster le DPL La couleur de la LED de la molette sera modifiée en fonction du réglage DPI choisi.
- 3. Appuvez sur le bouton DPI une fois que vous avez fini de modifier la valeur du DPI pour sauvegarder vos réglages

ning Maus anpassen, ohne Armoury Crate verwenden zu mü

Drücken Sie die DPI-Taste, sobald Sie das Anpassen des DPI-Werts abgeschlossen haben, um die vorgenommenen Änderungen zu s

Halten Sie die DPI-Taste 3 Sekunden lang gedrückt, bis die LEDs an Ihrer Gaming Maus aufleuchten.

Scrollen Sie das Mausrad vorwärts oder rückwärts, um den DPI-Wert anzupassen. Der LED-Farbton Ihres Mausrads ändert sich ie nach der DPI-

DPI del vostro mouse gaming senza dover ricorrere ad Armoury Crate.
 Premete e tenete prenuto il tasto DPI per 3 secondi, fino a quando i LED del vostro mouse gaming si accendono.

Ruotate la rotellina di scorrimento in avanti o indietro per regolare il valore DPI. La tonalità del LED sulla rotellina di scorrimento varierà in base al valore

Per salvare le modifiche premete il pulsante DPI quando avete terminato la regolazione del valore DPI.

La función de ajuste um un rure sucon se primero del ratón para juegos sin usar Armoury Crate. 1. Mantenga presionado el botón DPI durante 3 segundos hasta que se iluminen los LED del ratón para juegos.

Mueva la rueda de desplazamiento hacia adelante o hacia atrás para ajustar el valor de PPP. El mati de color del LED de la rueda de desplazamiento diferirá según el ajuste de PPP.

Presione el botón PPP una vez que haya terminado de personalizar el valor de PPP para guardar los cambios realizados.

DPI On-The-Scroll ayarlama islevi, oyun farenizin DPI'sini Armoury Crate

Yapılan değişiklikleri kaydetmek için DPI değerini özelleştirmeyi tamamladığınızda DPI düğmesine bir kez basın.

Použití funkce DPI On-The-Scroll

softwaru Armoury Crate

DPI

ullanmadan özelleştirmenizi sağlar. . Oyun farenizdeki LED'ler yanana dek DPI düğmesine 3 saniye basılı tutur

DPl'yi ayarlamak için kaydırma tekerini ileri veya geri kaydırın. DPl ayarına bağlı olarak kaydırma tekerinizdeki LED renk tonu farklılık gösterir.

Funkce DPI On-The-Scroll umožňuje přizpůsobit DPI herní myši bez použití

Stiskněte a podržte tlačítko DPI 3 sekundy, dokud se nerozsvítí indikátory LED na vaší herní mvši.

Jakmile dosáhnete požadované hodnoty DPI, uložte nastavení stisknutín tlačítka DPI.

puváním rolovacího kolečka dopředu a dozadu upravte DPI. Barevný (ni ndikátoru LED na rolovacím kolečku se bude lišit nodle nastavení

#### Firmware aktualisieren und anpassen DPI-On-The-Scroll-Tuning-Funktion verwenden Mit der DPI-On-The-Scroll-Tuning-Funktion können Sie die DPI-Werte Ihrer

 Verbinden Sie Ihre Gaming Maus mit einem USB-Anschlu: Ihres Computers. 2. Laden Sie die Armoury Crate Software unter og.asus.com/ herunter und installieren Sie sie Befolgen Sie die Anweisungen in der Software, um die Firmware Ihrer Gaming Maus zu aktualisieren. 4. Passen Sie Ihre Gaming Maus über Armoury Crate an

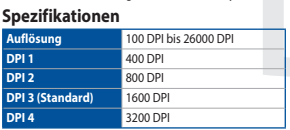

#### Aggiornamento del firmware e personalizzazione Utilizzo della funzione di personalizzazione DPI Onserite il mouse gaming in una porta USB del vostro computer. The-Scroll La funzione di personalizzazione DPI On-The-Scroll vi permette di personalizzare

2. Scaricate e installate il software Armoury Crate dal sito https://rog.asus.com/ 3. Seguite le istruzioni del software per aggiornare il firmware del 4. Usate Armoury Crate per personalizzare il vostro mouse gaming.

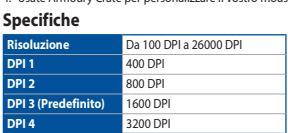

#### Actualización del firmware y personalización Usar la función DPI On-The-Scroll La función de ajuste DPI On-The-Scroll le permite personalizar el valor de DPI

DPI impostato.

Conecte el ratón para juegos al puerto USB del equipo.
 Descargue e instale el software Armoury Crate desde

 Siga las instrucciones de software para actualizar el firmware del ratón para juegos. 4. Personalice el ratón para juegos mediante Armoury Crate.

## Especificaciones

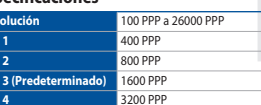

#### Aygıt yazılımı güncelleme ve kişiselleştirme DPI On-The-Scroll ayarlama işlevini kullanma

1. Oyun Faresi bilgisayarınızın USB bağlantı noktasına bağlayın. Armoury Crate yazılımını <u>https://rog.asus.com/</u> adres indirip yükleyin. Oyun farenizin donanım yazılımını güncellemek için yazılım talimatlarını izlevin.

 Armoury Crate yazılımını kullanarak oyun farenize özelleştirin. Teknik özellikler

#### zünürlük DPI ila 26000 DPI DPI 2 ופם הה OPI 3 (Varsayılan) 600 DP

## Aktualizování firmwaru a přizpůsobení

 Připoite vaši herní myši k portu USB počítače. . Stáhněte a nainstalujte software Armoury Crate z webi

#### https://rog.asus.com/ . Podle pokynů softwaru zaktualizujte firmware herní mvš Přizpůsobte vaši herní myši pomocí Armoury Crate.

## Technické údaie ופת הה 600 DP

#### De firmware en aanpassing bijwerken 1. Sluit de gamemuis aan op de USB-poort van uw compute

- Download en installeer de Armoury Crate-software van https://rog.asus.com/ Volg de softwareinstructies voor het bijwerken van de
- are van uw gaming-mui 4. Pas uw namemuis aan met Armoury Crate

00 DPI

600 DP

200 DP

#### Specificaties 00 DPI tot 26000 DPI

- Atualizar o firmware e personalizar
- 1. Ligue o mouse gaming a uma porta USB do seu compu 2. Faca Download e instale o software Armoury Crate a partir de https://rog.asus.com/
- Siga as instruções de software para atualizar o firmware do seu use gaming. 4. Personalize o seu mouse gaming usando o Armoury Crate

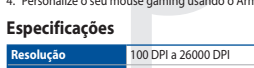

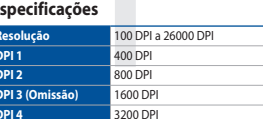

#### Usando a função de ajuste de DPI On-The-Scroll A função de ajuste de DPI On-The-Scroll permite que você personalize o DPI do

De DPI on-the-scroll-afstemfunctie gebruiken

aanpassen zonder dat u Armoury Crate hoeft te gebruiken

Met de DPI on-the-scroll-afstemfunctie kunt u de DPI van uw gamemuis

Houd de DPI-knop 3 seconden ingedrukt tot de LED's op uw gamemuis

Scroll het scrollwiel naar voor of naar achter om de DPI aan te passen. De LED-kleurtint op uw scrollwiel zal veranderen afhankelijk van de DPI

Druk op de DPI-knop zodra u klaar bent met het aanpassen van de DPI-

om de aangebrachte wijzigingen op te slaa

- mouse gaming sem usar o Armory Crate. Mantenha pressionado o botão DPI durante 3 segundos até que os LEDs do seu mouse gaming se iluminem.
- Navegue a com a roda para a frente e para trás para ajustar os DPI. A tonalidade de cor do LED na sua roda de navegação irá variar dependendo do ajuste de DPI. Pressione o botão de DPIs para gravar as alterações efetuadas assim que tiver terminado de personalizar o valor de DPIs.

#### Laiteohjelmiston päivitys ja mukauttaminen DPI On-The-Scroll -viritystoiminnon käyttö

- een pelihiireesi tietokoneen USB-porttiin 2. Lataa ja asenna Armoury Crate -ohjelmisto osoitteesta
- <u>s://rog.asus.com/</u> 3. Päivitä pelihiiren laiteohj to ohielmiston ohieide
- Mukauta pelihiireesi Armoury Crate-ohielmistoll

#### Tekniset tiedot

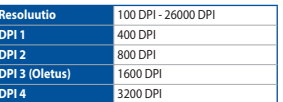

#### A firmware frissítése és testreszabás

- Csatlakoztassa a tartozékként kapott játszóegér a számítógép USB-portjába. Töltse le és telepítse az Armoury Crate szoftvert a következő
- Frissítse az egér firmware-ét a szoftver útmutatása szerint. 4. Testreszabhatja a játékhoz való egérbe az Armoury Crate
- segítségéve Műszaki jellemzők

1600 DPI

#### 100 DPI - 26000 DP 00 DPI

PI 3 (Alapértelmezett érték

#### A DPI On-The-Scroll tuning funkció használata

- A DPI On-The-Scroll tuning funkció lehetővé teszi a DPI testreszabását a n az Armoury Crate használata nélkü

Du kan bruke funksjonen DPI On-The-Scroll til å tilpasse DPI-en til spillmusen uten å bruke Armoury Crate. 1. Trykk og hold inne DPI-knappen i 3 sekunder til LED-lampene på spillmusen breer

Bla rullehjulet fremover eller bakover for å justere DPI. LED-fargetonen på rullehjulet varierer avhengig av DPI-justeringen.

owywania DPI On-The-Scroll umożliwia zmienianie ustawienia

nyszy dla graczy bez korzystania z oprogramowania Armoury Crate.

Naciśnij przycisk DPI po zakończeniu ustawiania wartości DPI, aby zapisać wprowadzone zmiany.

Naciśnij przycisk DPI i przytrzymaj go przez 3 sekundy, aż diody LED myszy

suń kółko przewijania do przodu lub do tyłu, aby dostosować DPI. W żności od ustawienia DPI zmieni się odcień koloru diody LED kółka

3. Trykk DPI-knappen når du er ferdig med å tilpasse DPI-verdien for å lagre

Nyomja meg egyszer a DPI gombot, miuátn befejezte a DPI érték tetreszabását, hogy elmentse a változásokat.

Bruke funksionen DPI On-The-Scroll

#### Oppdaterer fastvaren og tilpass

- Koble den spillmusen til datamaskinens USB-port.
  Last ned og installer Armoury Crate-programvaren
- https://rog.asus.com/ Følg instruksjonene i programvaren for å oppdatere far til grillmunger
- Tilpass spillmusen ved hielp av Armoury Crate.
- Spesifikasione

| . ,               |                   |
|-------------------|-------------------|
| Oppløsning        | 100 til 26000 ppt |
| ppt. 1            | 400 ppt           |
| ppt. 2            | 800 ppt           |
| ppt. 3 (Standard) | 1600 ppt          |
| nnt. 4            | 3200 ppt          |

#### Aktualizowanie oprogramowania układowego Korzystanie z funkcji dostosowywania DPI On-Thei dostosowywanie Scroll Funkcia dostos

dla graczy zaczna świecić

przewijania.

- . Podłącz mysz dla graczy do portu USB komputera 2. Pobierz i zainstaluj oprogramowanie Armoury Crate ze strony https://rog.asus.com/
- Wykonai instrukcie w oprog waniu, aby zaktualizować oprogramowanie układowe myszy do gier. 4. Dostosui myszy do gier za pomoca oprogramo ania Armourv
- Crate Specyfikacje

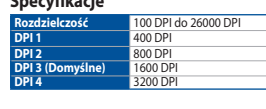

#### Aktualizácia firmvéru a prispôsobenie

- Hernú myš pripojte do portu USB v počítači. Z lokality <u>https://rog.asus.com/</u> si prevezmite súbor Armoury Crate a nainštalujte si ho.
- 3. Podľa pokynov softvéru vykonajte aktualizáciu firmvéru hernej
- 4. Hernej myši si prispôsobte podľa aplikácie Armoury Crate.
- Špecifikácie

#### 00 DPI až 26000 DP 00 DP 600 DP

## Používanie funkcie Otočenie DPI On-The-Scroll

- Funkcia Otočenie DPI On-The-Scroll umožňuje prispôsobiť DPI hernej myši bez
- Stlačte tlačidlo DPI a podržte ho stlačené na 3 sekundy, až kým na hernej myši nebudú svietiť kontrolky LED.
- DPI nastavte rolovaním pomocou rolovacieho kolieska dopredu alebo dozadu. Farebný odtieň LED kontrolky na rolovacom koliesku sa bude líšiť v závislosti od nastavenia DPI.
- Keď je hodnota DPI upravená, vykonané zmeny uložte jedným stlačením tlačidla DPI.

DPI On-The-Scroll -viritystoiminto antaa mukauttaa pelihiiren DPI-arvon

Vieritä vierityskiekkoa eteenpäin tai taaksepäin säätääksesi DPI:tä. Vierityskiekon LED-värisävy on erilainen DPI-säädön mukaan.

3. Kun olet lopettanut DPI-arvon mukauttamisen, paina DPI-painiketta kerran

. Pidä DPI-painiketta painettuna 3 sekuntia, kunnes pelihiiren LED-valo syttyy

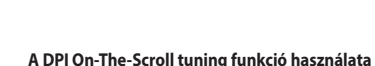

- Görgesse a kereket előre vagy hátra a DPI állításához. A LED szín telítettsége a görgetőkeréken változik a DPI beállítás függvényében.

käyttämättä Armoury Crate:ta.

tallentaaksesi tehdyt muutokset

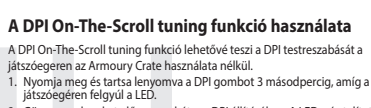

#### Uppdatering av inbyggd programvara och anpassning Anslut den snelmusen till datorns LISB-nort

Händ och installera Armoury Crate-program https://rog.asus.com/

tionerna för att uppo Följ programvaruinstruktionerna för att u inbyggda programvara.
 Anpassa spelmusen med Armoury Crate.
 Specifikationer

| pecifikationei         |  |
|------------------------|--|
| 100 DPI till 26000 DPI |  |
| 400 DPI                |  |
| 800 DPI                |  |
| 1600 DPI               |  |
| 3200 DPI               |  |
|                        |  |

#### Använda direktinställningsfunktionen DPI On-The-Scroll

Direkinställningsfunktionen DPI On-The-Scroll ger dig möilighet att anpassa elmusens DPI utan att använda Armoury Crate. Håll DPI-knappen intryckt i 3 sekunder till indikatorerna tänds på spelmu

- Rulla skrollhjulet framåt eller bakåt för att justera DPIn. Färgtemperaturen på skrollhjulets indikator varierar efter DPI-justeringen. Tryck en gång på DPI-knappen när du har slutat anpassa DPI-värdet för att spara ändringarna.

#### Поновлення мікропрограм і пристосування

- Підключіть ігрової миші до порту USB на комп'ютер
- 2. Завантажте і встановіть ПЗ Armoury Crate з https://rog.asus.com/
- Виконуйте інструкції до програмного забезпечення шодо новлення мікропрограми ігрової миші.
- Пристосуйте ігрової миші за допомогою Armoury Crate.

#### Технічні характеристики

| Роздільна здатність         | Від 100 DPI до 26000 DPI |
|-----------------------------|--------------------------|
| DPI 1                       | 400 DPI                  |
| DPI 2                       | 800 DPI                  |
| DPI 3 (За<br>замовчуванням) | 1600 DPI                 |
| DPI 4                       | 3200 DPI                 |
|                             |                          |

## تحديث البرنامج الثابت والتخصيص 1. قم بتوصيل ماوس الألعاب بحاسوبك باستخدام الكبل المرفق.

- 2. قم بتحميل برنامج Armoury Crate وتثبيته من خلال الرابط. https://rog.asus.com/
- 1. ابتيع تعليمات البرنامج للتحديث البرنامج الثابت الخاص بماوس الألعاب. 4. خصص ماوس الألعاب لديك باستخدام برنامج Armoury Crate.
  - المو اصفات

| الدقة                       | 100 نقطة لكل بوصنة إلى 26000<br>نقطة لكل بوصة |
|-----------------------------|-----------------------------------------------|
| نقطة لكل بوصة ١             | 400 نقطة لكل بوصىة                            |
| نقطة لكل بوصة ٢             | 800 نقطة لكل بوصىة                            |
| نقطة لكل بوصة ٣ (الإفتراضي) | 1600 نقطة لكل بوصىة                           |
| نقطة لكل بوصة ۴             | 3200 نقطة لكل بوصىة                           |
|                             |                                               |

- 1. Conectati mouse-ului pentru jocuri la portul USB de pe
- 2. Descărcați și instalați software-ul Armoury Crate de la adresa https://rog.asus.com
- Urmați instrucțiunile din software pentru a actualiza firmware ul mouse-ului pentru jocuri.
- 4. Particularizați mouse-ul pentru jocuri cu ajutorul software-ului

#### Specificații

| Rezoluție        | Între 100 DPI și 26000 DPI |
|------------------|----------------------------|
| DPI 1            | 400 DPI                    |
| DPI 2            | 800 DPI                    |
| DPI 3 (Implicit) | 1600 DPI                   |
| DPI 4            | 3200 DPI                   |

#### ファームウェア更新と設定のカスタマイズ

- 1. USBケーブルをパソコンのUSBボートに接続します。 2. Web サイトから Armoury Crate ソフトウェアをダウンロードしインス トールします。
- Armoury Crate を起動し、表示される画面の指示に従いファームウェ アを更新します。
- 、ファームウェアの更新が正常に完了したら、Armoury Crate で設定を カスタマイズします。

#### 仕様

| 解像度         | 100 DPI ~ 26000 DPI |
|-------------|---------------------|
| DPI 1       | 400 DPI             |
| DPI 2       | 800 DPI             |
| DPI 3 (既定值) | 1600 DPI            |
| DPI 4       | 3200 DPI            |

#### 更新韌體及個人化

- 1. 將電競滑鼠連接到電腦的 USB 連接埠。
- 請至 <u>https://rog.asus.com/</u> 下載並安裝 Armoury Crate 軟
- 4. 使用 Armoury Crate 個人化您的電競滑鼠

#### 規格

| 解析度      | 100 DPI 至 26000 DPI |  |
|----------|---------------------|--|
| DPI 1    | 400 DPI             |  |
| DPI 2    | 800 DPI             |  |
| DPI3(預設) | 1600 DPI            |  |
| DPI 4    | 3200 DPI            |  |

#### 更新固件及个性化

- ,将电竞鼠标连接到电脑的 USB 接口。
- .请至 <u>https://rog.asus.com/</u> 下载并安装 Armoury Crate 软件。
- 3. 按照软件提示完成电竞鼠标的固件更新。 4. 使用 Armoury Crate 个性化您的电竞鼠标

## +111+47

| 规恰       |                     |
|----------|---------------------|
| 分辨率      | 100 DPI 至 26000 DPI |
| DPI 1    | 400 DPI             |
| DPI 2    | 800 DPI             |
| DPI3(默认) | 1600 DPI            |
| DPI 4    | 3200 DPI            |

#### Користування функцією тонкого налаштування DPI On-The-Scroll

Функція тонкого налаштування DPI On-The-Scroll налає можливість ия тонкої о налаші ування DPT от Fine-Scion надає можлиє осувати DPI ігрової миші без застосування Armoury Crate тисніть і утримуйте кнопку DPI 3 секунди, доки не увімкні тлодіоди на ігровій миші.

- Прокрутіть коліщатко прокручування вперед або назад, щоб відрегулювати DPI. Відтінок кольору світлодіода відрізнятимет залежно від регулювання DPI.
- Коли закінчите вносити особисті налаштування значень DPI, натисніті кнопку DPI один раз, шоб зберегти внесені зміни.

## استخدام وظيفة DPI On-The-Scroll

ن – رميد» DPI Un- Ine-Souri تخصيص IPI للخاص بمارس الألماب بتون استندام Armoury Cre 1. استغذامه الاشترار على زر IPI لدة 3 ثوان حتى تعنيئ مزشرات LED الموجودة على مارين الألماب يح لك وظيفة DPI On-The-Scroll تخصيص DPI الخاص بماوس الألعاب بدون استخدام

- مرر بكرة التمرير للأمام أو الخلف لضبط [DP]. سيختلف تدرج لون مؤشر LED الموجود على بكرة التمريز حسب ضبط [DP].
- برو معرير معج مجمع المع. 3. اضغط على زر DPI مرة واحدة ما أن تنتهى من تخصيص قيمة DPI لحفظ التغيرات المجراة.

#### Actualizarea firmware-ului si personalizarea Utilizarea functiei de reglare DPI On-The-Scroll

- uncya de regiare DPI On-The-Scroll và permite să particularizați DPI pentru mouse-ul pentru jocuri fără a utiliza Armoury Crate. <sup>1</sup>. Apăsăți și mențineți apăsat butonul DPI timp de 3 secunde, până ce LED-urile de pe mouse-ul divs. pentru jocuri se aprind. Roțti roata de derulare înainte sau înapoi pentru a ajusta valoarea DPI. Nuanța de roșu LED-ului de pe roata de derulare va fi diferită, în funcție de ajustarea DPI. Functia de reglare DPI On-The-Scroll vă permite să particularizati DPI pentru
- Apăsați butonul DPI după ce ați finalizat particularizarea valorii DPI pentru salva modificările efectuate

## DPI On-The-Scroll チューニング機能を使用

本製品では、設定ソフトウェア Armoury Crate を使用すること なく、オンザフライで DPI On-The-Scroll を変更することができ

- 2. ホイールを前後にスクロールさせ、DPIを調整します。DPI 値によって LED の色が変化します。
- 3. DPIの調整が完了したら、本機底面の DPI ボタンを押し設 定を保存します。

DPI On-The-Scroll 調節功能可讓您無需使用 Armoury Crate 即可自訂 雷誇滑鼠的 DPI

- 向前或向後撥動滾輪以調節 DPI。調節後依據 DPI 的不同,滾輪的 LED 指示滑顏色也會跟著改變。
- 3. 完成 DPI 數值自訂設定後,請再次按下 DPI 按鈕以儲存更改。

使用 DPI On-The-Scroll 调节功能

- DPI On-The-Scroll 调节功能可让您无需使用 Armoury Crate 即可自 定义由音鼠标的 DPI
- 、它无能们加强 UNI 。 长按 DPI 按钮 3 秒直至电竞滑鼠的 LED 指示灯亮起。 . 向前或向后拨动滚轮以调节 DPI。调节后根据 DPI 的不同,滚轮的 LED 指示灯颜色也会跟着改变。
- 3. 完成 DPI 数值自定义设置后,请再次按下 DPI 按钮以保存更改。

- 使用 DPI On-The-Scroll 調節功能

## 長按 DPI 按鈕 3 秒直至電競滑鼠的 LED 指示燈亮起。

# する ます。 1. LED が点灯するまで、本機底面の DPI ボタンを 3 秒間長押

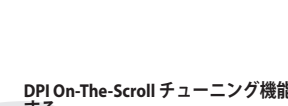

# Obsah je uzamčen

Dokončete, prosím, proces objednávky.

Následně budete mít přístup k celému dokumentu.

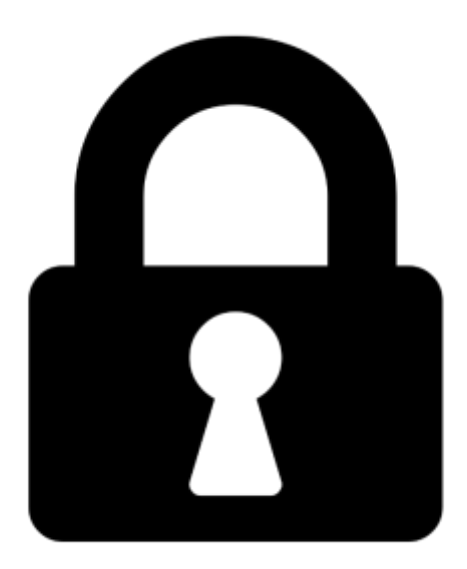

Proč je dokument uzamčen? Nahněvat Vás rozhodně nechceme. Jsou k tomu dva hlavní důvody:

 Vytvořit a udržovat obsáhlou databázi návodů stojí nejen spoustu úsilí a času, ale i finanční prostředky. Dělali byste to Vy zadarmo? Ne\*. Zakoupením této služby obdržíte úplný návod a podpoříte provoz a rozvoj našich stránek. Třeba se Vám to bude ještě někdy hodit.

\*) Možná zpočátku ano. Ale vězte, že dotovat to dlouhodobě nelze. A rozhodně na tom nezbohatneme.

2) Pak jsou tady "roboti", kteří se přiživují na naší práci a "vysávají" výsledky našeho úsilí pro svůj prospěch. Tímto krokem se jim to snažíme překazit.

A pokud nemáte zájem, respektujeme to. Urgujte svého prodejce. A když neuspějete, rádi Vás uvidíme!